## ROTINA PARA TRANSMISSÃO E RECEPÇÃO DE ARQUIVOS

## A) <u>PARAMETRIZAÇÕES</u>

A rotina de Transmissão e Recepção de pedidos de compra e/ou pedidos de venda, pode ser feita entre bases diferentes ou entre a mesma base de dados, da mesma empresa. Esta rotina, é executada através do menu Atualização, opção EDI, nos módulos Faturamento e Compras.

Abaixo, seguem as parametrizações e rotinas necessárias para que seja feita a transmissão e recepção dos arquivos.

Supondo que uma empresa, tenha duas bases de dados cadastradas em seu Sistema Jotec, sendo uma Matriz, definida como Base A e uma Filial, definida como Base B. Nas duas bases de dados, os cadastros de clientes, fornecedores e produtos devem ter os mesmos códigos. Estes cadastros, podem ser compartilhados através do módulo Filiais.

Tanto a empresa denominada como Base A, quanto a empresa denominada como Base B, também devem estar cadastradas como Fornecedor e como Cliente nas suas próprias bases.

| Operação fiscal                                     | Dados para integração EDI     | Ordem dos produtos no pedido                                                                        |
|-----------------------------------------------------|-------------------------------|----------------------------------------------------------------------------------------------------|
| No Estado 5102 Outros 6102                          | Cód.Banco                     | • Inclusão • Produto/Data de entrega • Data de entrega • Localização                                |
| Descrição VENDA                                     | Agência/dig                   |                                                                                                    |
| Separação de produto no local                       | Conta corrente                | Adiciona substituição tributária na primeira duplicata<br>Gera duplicata de substituição tributária |
| Local padrão GALPAO 001                             | Taxas para pagamento Flexível | Local de cobrança                                                                                   |
|                                                     | Crediário 0,00 Cheque 0,00    | Conta de rateio                                                                                     |
| Considera outros sub-locais                         |                               |                                                                                                    |
| Automática O Dar lata Nião conora                   | Dados do EDI ANFAVEA          |                                                                                                    |
|                                                     | Versao transação              |                                                                                                    |
| Saída ELPR                                          | Número da transmissão         |                                                                                                    |
| Automática O Manual                                 | Número da recepção            |                                                                                                    |
|                                                     | Cliente padrão                |                                                                                                    |
|                                                     |                               |                                                                                                    |
| Nota Fiscal eletrônica                              |                               |                                                                                                    |
| Modelo de Certificado                               | Itens a informar              |                                                                                                    |
| Certificado A1 Certificado A3 Sem Certificado       | Obs Subordinado Obs I         | tem de Pedido                                                                                       |
|                                                     | Obs Produto Especi            | icação do produto                                                                                   |
| Certificado Digital                                 | E-mail                        |                                                                                                    |
| Arquivo Browse No file selected. PLAVI.pfx [Apagar] | E-mail                        |                                                                                                    |
| Senha ••••• Data de validade 20/04/201              |                               |                                                                                                    |
|                                                     |                               |                                                                                                    |

Na Base A, menu Arquivo, Empresa, quadro "Dados do EDI ANFAVEA", módulo Faturamento, deve ser informado um código de cliente padrão. Esse cliente padrão, é o código do cliente "Base B". O mesmo cadastro, deve ser informado no Arquivo, Empresa da Base B, que deverá estar com o código do cliente "Base A".

| Dados do servidor de e-mail       Servidor SMTP       E-mail   Senha                                                                                                    | Dados do EDI ANFAVEA       Versao transação     Fornecedor padrão       Número da recepção     Número da transmissão |
|----------------------------------------------------------------------------------------------------|----------------------------------------------------------------------------------------------------|
| Últimos números Quantidade máxima de itens Tipo de exibição<br>Requisição 0000006 Cotação 0000001 Pedido 0000020 Cotação 050 Pedido 050 Pedido 050 Pedidos a aprovar • Pe | didos a vencer                                                                                                    |
| Parametros<br>Quantidade de decimais para valor unitário 0 🔹 🔹 Compra vinculada a pedido ELPR 🔹 Habilita geração de arg.texto na emissão do pedido                        |                                                                                                    |
| Cadastra cotação com valor de produto zerado Não permite alterar campos ELPR Utiliza código de produto do fornecedor na impressão gráfica de pedidos                      |                                                                                                    |
| Utiliza a mesma cotação em mais de um pedido Gera ped.compra Utiliza descrição de produto do fornecedor na impressão gráfica de pedidos                                   |                                                                                                    |
| Grava a descrição do serviço na especificação da duplicata de adiantamento, gerada no pedido de compras                                                                   |                                                                                                    |
|                                                                                                    |                                                                                                    |

Outra configuração a ser feita, é no módulo de Compras, menu Arquivo, Empresa quadro "Dados do EDI ANFAVEA".

Nesta tela, da empresa Base A, deve ser informado um código de fornecedor padrão. Esse fornecedor padrão, é o código do fornecedor "Base B". O mesmo cadastro, deve ser informado no Arquivo, Empresa da Base B, que deverá estar com o código do fornecedor "Base A".

## <u>ROTINA – TRANSMISSÃO</u>

Abaixo, segue um exemplo de uma rotina de transmissão de arquivo do módulo Faturamento para o módulo de Compras, ou seja, a empresa A (Matriz) enviando pedido de compras para a empresa B (Filial) e transformando esse pedido de compras em pedido de vandas na empresa B (Filial).

Será cadastrado um pedido de Vendas na Base A, gerado um arquivo de transmissão para o módulo de Compras também na Base A e transmitido para a Base B transformando-o em pedido de vendas.

|                               |                                                   |                            | 🍃 🔍 Ħ 字 🪺                            |                                    |                                 |
|-------------------------------|---------------------------------------------------|----------------------------|--------------------------------------|------------------------------------|---------------------------------|
| D-Dados da I                  | NF   P-Produtos   S-Serviços   C                  | -Cálculo   L-Dados do clie | ente   A-Atualiza cliente   G-Prazos | de pagamento   I-Aplica item       | Menos Dados                     |
| <u>B-Substituiça</u>          | ao tributana   <u>3-Sugere cliente</u>   <u>C</u> | -Dados da hota liscal elet | <u>ronica</u> j                      |                                    |                                 |
| Nr                            | Cliente                                           |                            |                                      |                                    |                                 |
|                               |                                                   |                            |                                      |                                    |                                 |
| Data                          | Data de entrega                                   |                            | Status 1 A atender V                 | ✓ Critica Remessa para Banco       | Parcelamento sobre serviços     |
| N <sup>0</sup> ped cliente    | Contato                                           |                            | Via de entrada                       | Retenção CSLL/PIS/COFINS           | Retenção de PIS, COFINS Produto |
|                               |                                                   |                            | via de chirada                       | Conta de rateio                    |                                 |
|                               |                                                   |                            |                                      |                                    |                                 |
| Valor frete                   |                                                   | Acréscimo financeiro       |                                      | Acréscimo financeiro sobre serviço | s Fase 🗸                        |
| Valor seguro                  |                                                   | 2ª moeda                   |                                      | Número do invoice                  |                                 |
| Adiantamento                  |                                                   | Número do RE               |                                      | Número do AWB                      |                                 |
| Valor original                |                                                   |                            |                                      |                                    |                                 |
| Valor insumo                  |                                                   |                            |                                      |                                    |                                 |
| Valor outras despesas         |                                                   |                            |                                      |                                    |                                 |
| Valor produtos                |                                                   |                            |                                      |                                    |                                 |
| Valor producos                |                                                   |                            |                                      |                                    |                                 |
| valor serviços                |                                                   |                            |                                      |                                    |                                 |
| Valor total                   |                                                   | % de lucro                 | Último pedido 0000093                |                                    |                                 |
| Valor ICMS                    |                                                   | Valor lucro:               |                                      |                                    |                                 |
| Valor I.P.I.                  |                                                   |                            |                                      |                                    |                                 |
| Valor produtos na 2a moeda    |                                                   |                            |                                      |                                    |                                 |
| Desconto contratual           |                                                   |                            |                                      |                                    |                                 |
| Retenção de PIS, COFINS prod. |                                                   |                            |                                      |                                    |                                 |
|                               |                                                   |                            |                                      |                                    |                                 |

| <u>A</u> rquivo   | A <u>t</u> ualização                                                                                                    | <u>C</u> onsulta            | R <u>e</u> latório                                      | Estatisticas vendas                                                                                                    | Geradores                     | FATURAM                                                                                         | ENTO |
|-------------------|----------------------------------------------------------------------------------------------------|-----------------------------|---------------------------------------------------------|----------------------------------------------------------------------------------------------------|-------------------------------|-------------------------------------------------------------------------------------------------|------|
| Ge                | era<br>a pedidos                                                                                                    |                             | Div<br>Atuali                                           | ETSOS<br>zacao de pedido                                                                                                 |                               | Aferição de cargas única                                                                        |      |
| Ger               | Gera pedido a partir do itemAferição de pesoLibera vendas com cartãoGera atualiza cliente x produtoAtualiza estoque reservaVisualiza XML |                             |                                                         |                                                                                                    |                               |                                                                                                 |      |
| Ger<br>Ger<br>Ger | a NF-E<br>a etiqueta por 1<br>a NF compleme<br>a pedidos entre                                                                           | romaneio<br>entar<br>Pbases | Cance<br>Conde<br>Verific<br>Atuali<br>Aferiç<br>Avalia | elamento e exclusao de<br>ensa duplicatas<br>cação de pedido<br>ização de fase<br>ião de tara<br>ição de pedidos com inc | notas nscais<br>consistências | EDI<br>Exclusões<br>Exclusão pedido período<br>Exclusão de clientes<br>Exclusão movto auditoria |      |
|                   | L-                                                                                                    | Clientes                    |                                                         | M-Emite pedido                                                                                                    |                               | Q-Estoque reserva                                                                               |      |
|                   | P-<br>N-Ne                                                                                                    | Pedido<br>ota Fiscal        |                                                         | I-Emite duplicata<br>O-Condensa Dupl.                                                                                    |                               | D-Produto p/cliente<br>X-Extrato pedido                                                         |      |
|                   | V-Alt                                                                                                    | era pedido                  |                                                         | U-Consulta Nota                                                                                                    |                               | F-Menu Inicial                                                                                  |      |

Cadastrar um pedido de vendas no Faturamento da Base A

Após cadastrar o pedido de vendas, acessar no menu Atualização, opção EDI, no módulo Faturamento.

| Operação<br>• Transmissão • Recepção                                                                                                    |  |
|----------------------------------------------------------------------------------------------------|--|
| Layout AVISO DE EMBARQUE Versão 09 V                                                                                                    |  |
| Data do pedido       Inicial       Final       20/09/2018                                                                                                 |  |
| Pedido     Data de entrega     Data da nota fiscal       Inicial     Inicial     Inicial       Final     9999999     Final         20/09/2019     Inicial |  |
| Situação desejada<br>S A atender Atendido NF cancelada<br>Frro no pedido Orçamento Bloqueado<br>Cancelado Crédito automático Em conferência               |  |

Nesta tela, deverá estar selecionada a flag Transmissão, no quadro Operação, selecionar no layout, a opção Pedido de Vendas Jotec e informar o número do pedido de venda inicial e final. Se necessário, informar os outros filtros para gerar o arquivo para transmissão. Clicar em OK para gerar o arquivo

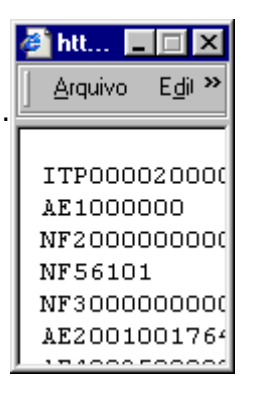

Será aberta uma tela (pequena) com o layout, padronizado pelo Sistema, onde deverá ser salvo em algum diretório selecionado pelo usuário.

O Sistema, denomina o arquivo como JTFMAE73\_REM, podendo ser alterado pelo usuário e deverá ser salvo como Tipo TXT.

| <u>A</u> rquivo      | A <u>t</u> ualização                            | <u>C</u> onsulta                                    | R <u>e</u> latório                                                                   | <u>G</u> eradores                       |                                                                                                    | ~                                       | COMPRAS |
|----------------------|-------------------------------------------------|-----------------------------------------------------|--------------------------------------------------------------------------------------|-----------------------------------------|----------------------------------------------------------------------------------------------------|-----------------------------------------|---------|
| Gera<br>Gera<br>Gera | era<br>a requisições<br>a cotações<br>a pedidos | Exclusã<br>Exclusã<br>Exclusã<br>Exclusã<br>Exclusã | 1SãO<br>o de requisid<br>o de cotaçõe<br>o de pedidos<br>o de fornece<br>o movto aud | ções Q<br>es Ba<br>dores Er<br>itoria E | Diversos<br>tde. pendente comp<br>aixa estorno de peo<br>aixa pedidos de con<br>ncerrar ped. de con<br>DI | pra no prod.<br>lidos<br>nsumo<br>npras |         |
|                      | N-Fe                                            | ornecedor                                           |                                                                                      | I-P                                     | edido                                                                                                    | D-Cotação pr                            | od.'    |
|                      | Q-R                                             | equisicao                                           |                                                                                      | B-Baixa/E                               | storno ped.                                                                                               | M-Emite ped                             | lido    |
|                      | 0-                                              | Cotação                                             |                                                                                      | E                                       | EDI                                                                                                    | F-Menu Inic                             | ial     |
|                      | P-Aprov                                         | ação pedido                                         |                                                                                      | U-Requis                                | sição prod.                                                                                               |                                         |         |

<sup>'</sup>Para efetuar a recepção do arquivo, acessar o módulo de Compras, menu Atualização, opção EDI.

| Operação<br>Transmissão O Recepção<br>Layout Recebimento do arquivo                             |
|-------------------------------------------------------------------------------------------------|
| AVISO DE EMBARQUE Versão 09                                                                     |
| Data do pedido       Inicial       Final       20/09/2018                                       |
| Pedido     Data de entrega       Inicial     Inicial       Final     9999999   Final 20/09/2019 |
| Browse No file selected.                                                                        |

Nesta tela, deve ser selecionada a flag Recepção, no quadro Operação, selecionar no layout, a opção Pedido de Vendas Jotec e clicar no botão Procurar para informar o arquivo que foi gerado no Faturamento. Clicar em OK para confirmar a operação.

Será gerado um Pedido de Compras com a numeração seqüencial do próprio módulo e com status "5 - A Aprovar".

Após o cadastro do pedido de vendas no Faturamento e transferí-lo para o módulo de Compras, na Base A, será necessário importar esse pedido de compras para a Base B, utilizando a mesma rotina de Transmissão e Recepção, utilizada anteriormente.

|                  | ação<br>Transmissão Recepção |
|------------------|------------------------------|
| Layout           |                              |
| PROGRAMACAO      | DE PECA/MATERIAL Versao 09   |
| Data do pedido   |                              |
| Inicial          | Fornecedor                   |
| Final 20/09/2018 |                              |
| Pedido           | Data de entrega              |
| Inicial          |                              |
| Final 9999999    | Final 20/09/2019             |
| Brows            | e No file selected.          |

Ainda na Base A, acessar no módulo Compras, menu Atualização, EDI, informar no quadro Operação, a opção Transmissão. Selecionar no layout, a opção Pedido de Compras Jotec e informar o código do pedido inicial e final. Clicar em OK para gerar o arquivo.

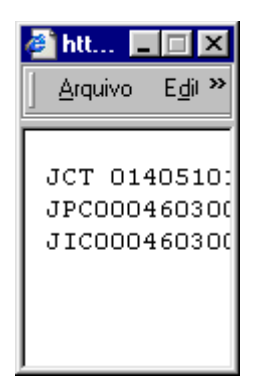

Será aberta uma tela (pequena) com o layout, padronizado pelo Sistema, onde deverá ser salvo em algum diretório selecionado pelo usuário.

O Sistema, denomina o arquivo como JTCOAE73\_REM, podendo ser alterado pelo usuário e deverá ser salvo como Tipo TXT.

|                                 | Operação<br>• Transmissão • Recepção                                                                                             |                                  |
|---------------------------------|----------------------------------------------------------------------------------------------------|----------------------------------|
| Layout AVISO DE I               | Cliente 000000                                                                                                    |                                  |
| Final 20/09/2018 Pedido Inicial | Data de entrega                                                                                                    | Data da nota fiscal              |
| Final 9999999                   | Final 20/09/2019                                                                                                    | Final (20/09/2019                |
|                                 | A atender     Atendido     N F c       Erro no pedido     Orçamento     Bloqu       Cancelado     Crédito automático     Erro no | ancelada<br>ueado<br>conferência |
|                                 | Browse No file selected.                                                                                                    |                                  |

Acessar a Base B para importar o arquivo.

No módulo Faturamento, menu Atualização, EDI, selecionar no quadro Operação a opção Recepção, no Layout selecionar Pedido de Compras Jotec, clicar no botão Procurar e localizar o arquivo. Clicar em OK para importar o pedido de vendas.

Na Base B, será gravado um novo pedido de vendas no módulo Faturamento, menu Arquivo, Pedidos.

Após efetuar os processos legais e rotinas internas da empresa na Base B, deve ser gerada uma nota fiscal de venda para a Base A, onde, esta deverá registrar a nota fiscal no módulo ELPR, atualizando o status do pedido para "Atendido" e gerando todas as integrações no restante do Sistema.

Esta operação, também poderá ser feita na ordem inversa, ou seja, transmitir os pedidos de vendas através da rotina de EDI do módulo Faturamento e recepção no EDI do módulo de Compras da mesma base ou em bases diferentes.